# คู่มือการใช้งาน Approve Center เมนูบันทึกสิทธิ์การมองเห็นข้อมูล

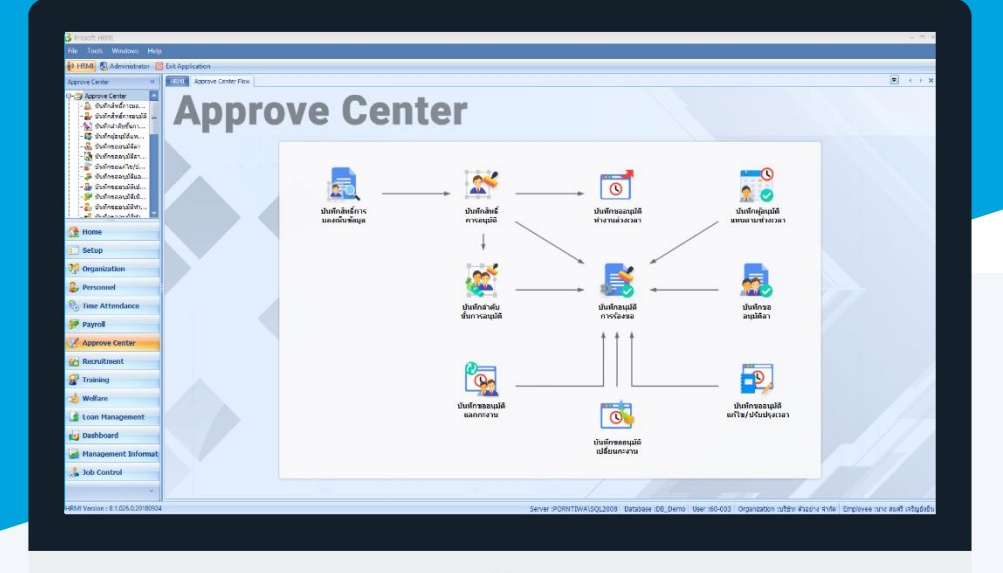

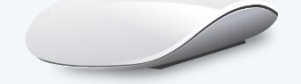

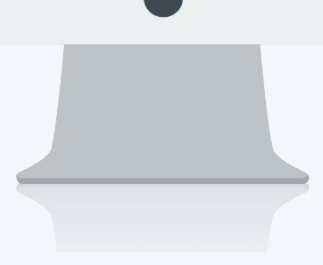

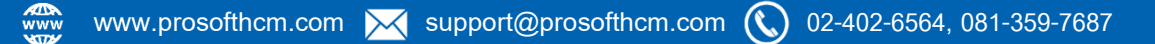

## สารบัญ

#### Approve Center

| เมนูบันทึกสิทธิ์การมองเห็นข้อมูล           | 1  |
|--------------------------------------------|----|
| วิธีการกำหนดสิทธิ์การมองเห็นข้อมูล         | 1  |
| วิธีการยกเลิกสิทธิ์การมองเห็นข้อมูล        | 6  |
| วิธีการกำหนดสิทธิ์การมองเห็นข้อมูลแบบกลุ่ม | 8  |
| การตรวจสอบสิทธิ์การมองเห็นข้อมูลแบบแจกแจง  | 11 |

### เมนูบันทึกสิทธิ์การมองเห็นข้อมูล

ใช้สำหรับกำหนดสิทธิ์การมองเห็นข้อมูลสำหรับแต่ละ User ว่าสามารถมองเห็นพนักงานกลุ่มใด ที่หน้าจอใดได้บ้าง แต่ก่อนที่จะสามารถบันทึกข้อมูลที่หน้าจอนี้ได้ต้องกำหนดกลุ่มผู้ใช้ และกำหนด User Login ให้พนักงานก่อน

ผู้ใช้สามารถเข้าถึงหน้าจอได้โดยเลือก "Approve Center" > "บันทึกสิทธิ์การมองเห็นข้อมูล" จากนั้นจะปรากฏหน้าจอ บันทึกสิทธิ์การมองเห็นข้อมูล ดังรูป

บันทึกสิทธิ์การมองเห็นข้อมูล: List

| บัน | ทึกสิทธิ์การมองเห็นข้อมูล             |             |                 |                                      |
|-----|---------------------------------------|-------------|-----------------|--------------------------------------|
| 21  | New 📝 Edit 💥 Delete 🏻 🦄 More Action 🗸 |             |                 | 🔡 Choose Column   Export 📓 Options 🗸 |
| Loc | sk for ทั้งหมด 👻                      | Sind 1      | View            | 🏲 แสดงทั้งหมด                        |
|     | User Login                            | รหัสพนักงาน |                 | 🚬 แสดงทั้งหมด (Eng)                  |
| >   | 60-008                                | 60-008      | นายสมจิต รักดี  |                                      |
|     | 60-009                                | 60-009      | นายสมโชค มั่งมี |                                      |
|     | 60-010                                | 60-010      | นายสมชาย มาไว   |                                      |
|     | 60-012                                | 60-012      | นางกรกฏ หวานดี  |                                      |
|     | 60-015                                | 60-015      | นาย สิงหา พายัพ |                                      |
|     |                                       |             |                 |                                      |

สำหรับปุ่มต่าง ๆ ของหน้า List จะมีฟังก์ชั่นการใช้งานดังนี้

🗈 🔤 : ใช้สำหรับ "สร้างรายการใหม่" โดย Click 🗈 🔤 จากนั้นจะปรากฏหน้าจอสำหรับกรอกรายละเอียดข้อมูล 📝 Edit : ใช้สำหรับ "แก้ไขรายการ" โดยเลือกรายการที่ต้องการแก้ไขแล้ว Click 📝 Edit หรือทำการ Double Click ที่รายการนั้นๆ <sup>X Delete</sup> : ใช้สำหรับ "ลบรายการ" โดยเลือกรายการที่ต้องการลบแล้ว Click <sup>X Delete</sup> 🥎 More Action 👻 : ใช้สำหรับกำหนดเกี่ยวกับข้อมูลกำหนดบันทึกสิทธิ์การมองเห็นข้อมูลเพิ่มเติม ซึ่งมีเมนูย่อยดังนี้ กำหนดสิทธิ์การมองเห็นแบบกลุ่ม แสดงสิทธการมองเห็นข้อมูลแบบแจกแจง : ใช้สำหรับ "กรองรายการต่าง ๆ" เช่น แสดงทั้งหมด, Active (ใช้งาน), Inactive (ไม่ใช้งาน) View 🏲 แสดงทั้งหมด : ใช้สำหรับ "เลือก Column ที่ต้องการแสดงในตาราง" 🔣 Choose Column 👸 Export : ใช้สำหรับ "Export ข้อมูล" ให้อยู่ในรูปแบบ Excel 🚺 Options 🗸 : ใช้สำหรับจัดการการแสดงผลหรือการกรองข้อมูลในตาราง รวมไปถึงการเพิ่ม View ตามที่ผู้ใช้ ้ต้องการ ซึ่งมีรายละเอียดดังนี้ : ใช้สำหรับเลือก "จัดกลุ่มตาม Column" โดยการลากคอลัมน์ที่ต้องการจัด S Group By Box กลุ่มไปวางไว้แถบ Group Box ด้านบน Column : ใช้สำหรับ "ค้นหาตามอักษร" โดยการ Click ตัวอักษรที่ต้องการ Character Filter : ใช้สำหรับ "ค้นหาข้อมูลแต่ละ Column" โดยจะค้นหาจากตัวอักษรแรกของ Se Column Filter ข้อมูลแต่ละ Column 🚯 View By Management : ใช้สำหรับจัดการการแสดงข้อมูลรายการ โดยผู้ใช้สามารถเพิ่ม View ได้เอง

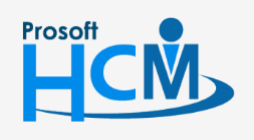

♀ 2571/1 ซอฟท์แวร์รีสอร์ท ถนนรามคำแหง แขวงหัวหมาก เขตบางกะปี กรุงเทพฯ 10240

287 หมู่ 5 ต.สันทรายน้อย อ.สันทราย จ.เชียงใหม่ 50210

02-402-6560, 081-359-7687

support@prosofthcm.com

Ш

Q

#### บันทึกสิทธิ์การมองเห็นข้อมูล : Tab General

้สำหรับปุ่มต่าง ๆ หน้ารายละเอียดหน้าจอ จะมีฟังก์ชั่นการใช้งานดังนี้

| 🖺 New          | ใช้สำหรับ "สร้างรายการใหม่" โดย Click 🗈 🔤 จากนั้นจะปรากฏหน้าจอสำหรับกรอก                  |
|----------------|-------------------------------------------------------------------------------------------|
|                | รายละเอียดข้อมูล                                                                          |
| 🛃 Save         | ใช้สำหรับ "บันทึก" ข้อมูลที่กรอก ซึ่งจะยังแสดงข้อมูลที่กรอกภายหลังจากกดปุ่ม 🗟 save        |
| Save and New   | ใช้สำหรับ "บันทึก" พร้อมทั้ง "สร้างรายการใหม่" โดยไม่ต้อง Click 🎦 🔤 ใหม่อีกครั้ง          |
| Save and Close | ใช้สำหรับ "บันทึก" พร้อมทั้ง "ปิดหน้าจอ"                                                  |
| Drint 🍋        | ใช้สำหรับ "พิมพ์รายงานหรือฟอร์ม" เพิ่มเติม (มีเฉพาะบางหน้าจอ)                             |
| More Action -  | ใช้สำหรับกำหนดเกี่ยวกับข้อมูลกำหนดบันทึกสิทธิ์การมองเห็นข้อมูลเพิ่มเติม ซึ่งมีเมนูย่อยดัง |
|                | กำหนดกลุ่มผู้ใช้เพิ่มเติม                                                                 |
|                | ยกเลิกสิทธิ์การมองเห็นแบบกลุ่ม                                                            |
| O Close        | ใช้สำหรับ "ปิดหน้าจอ" เมื่อต้องการปิดการใช้งาน                                            |

ระบบจะแสดงหน้าจอรายละเอียดของบันทึกสิทธิ์การมองเห็นข้อมูล ผู้ใช้ต้องกรอกข้อมูลในหัวข้อที่เป็น <mark>สีแดง</mark> ให้ ครบถ้วน ดังนี้

#### ผู้ใช้สามารถเข้าถึงหน้าจอได้โดยเลือก "Approve Center" > "บันทึกสิทธิ์การมองเห็นข้อมูล"

#### วิธีการกำหนดสิทธิ์การมองเห็นข้อมูล

1. เลือก User ที่ต้องการ Login โดย Click 🚥

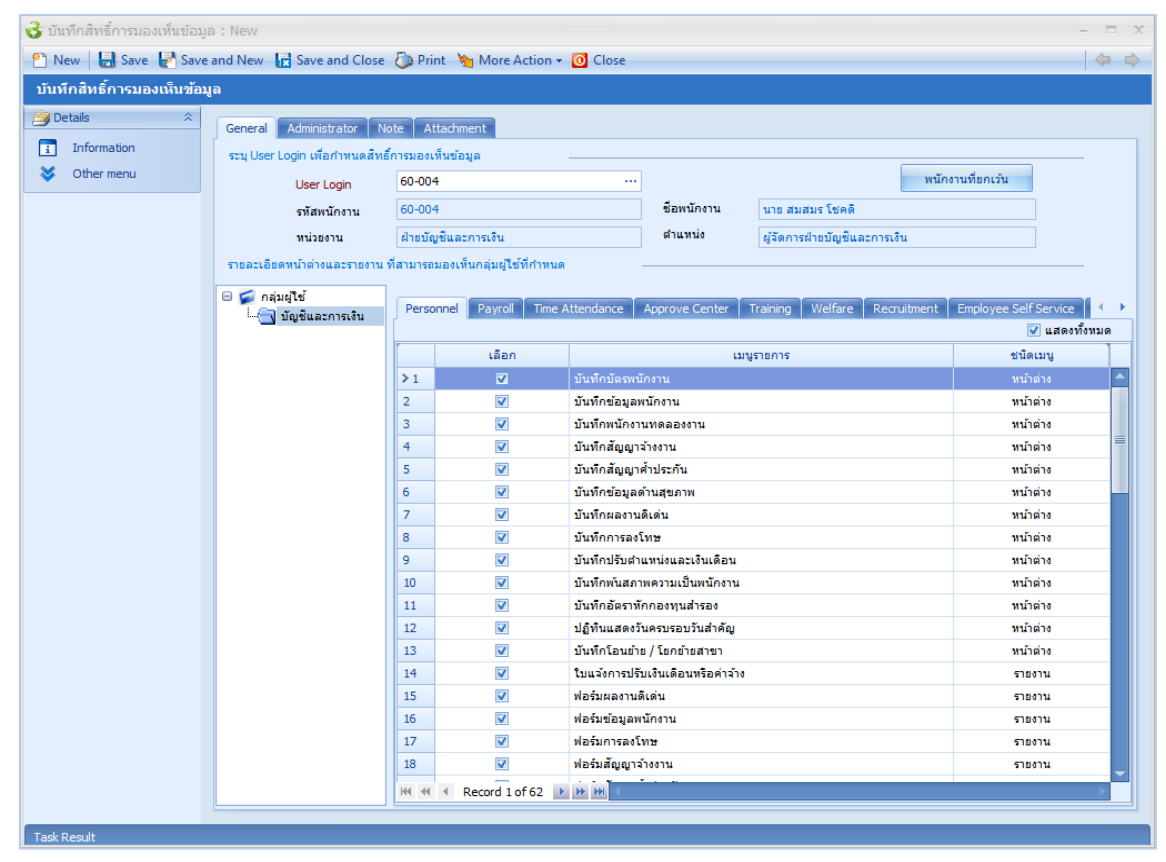

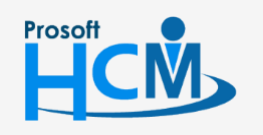

♀ 2571/1 ซอฟท์แวร์รีสอร์ท ถนนรามคำแหง แขวงหัวหมาก เขตบางกะปี กรุงเทพฯ 10240

♀ 287 หมู่ 5 ต.สันทรายน้อย อ.สันทราย จ.เชียงใหม่ 50210

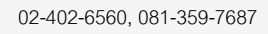

Ш

Q

support@prosofthcm.com

Prosoft

| New 🛛 🛃 Save 🛃 Sav      | e and New 🛛 📘 Save and Close  | 👌 🐌 Print                                   | 👆 More Action 🗸           | O Close                               |                                 |                     |              |                       |       |
|-------------------------|-------------------------------|---------------------------------------------|---------------------------|---------------------------------------|---------------------------------|---------------------|--------------|-----------------------|-------|
| เท็กสิทธิ์การมองเห็นข้อ | ມູລ                           |                                             |                           |                                       |                                 |                     |              |                       |       |
| Details                 | General Administrator N       | lote Atta                                   | chment                    |                                       |                                 |                     |              |                       |       |
| Information             | ระบุ User Login เพื่อกำหนดสิท | ธิ์การมองเห็เ                               | เข้อมูล                   |                                       |                                 |                     |              |                       |       |
| Other menu              | Liser Login                   | 60-004                                      |                           |                                       |                                 |                     | พนักงา       | นที่ยกเว้น            |       |
|                         | รพัสพบัญงาน                   | 60-004                                      |                           |                                       | ชื่อพนักงาน                     | นาย สมสมร โชคดี     |              |                       |       |
|                         | 110/1020                      | ปายนัญดี                                    | และดวยสีม                 |                                       | ตำแหน่ง                         | เก้าควารป่ายนับเห็น | อะอารเสีย    |                       |       |
|                         |                               | ส่งการการการการการการการการการการการการการก | และการเงิน                |                                       |                                 | Hanning and and and | WUTT THEY IS |                       |       |
|                         | รายพระยอดหนาดางและรายงาน      | - VIN IN IN INUNE<br>7                      | างรุงหน้าเป็นเป็รอาการมหา |                                       |                                 |                     |              |                       |       |
|                         | 🖯 💋 กลุ่มผู้ใช้               | Personr                                     | el Payroll Time           | Attendance Ap                         | prove Center                    | Training Welfare    | Recruitment  | Employee Self Service | 1     |
|                         | ไป บญชและการเงน               |                                             |                           |                                       |                                 |                     |              | 🔽 แสดงที่             | ถึงหม |
|                         |                               |                                             | เลือก                     |                                       | 131                             | นูรายการ            |              | ชนิดเมนู              |       |
|                         |                               | ≥1                                          | ¥                         | บันทึกบัตรพนักง                       | าน                              |                     |              | หน้าต่าง              |       |
|                         |                               | 2                                           | V                         | บันทึกข้อมูลพนัก                      | กงาน                            |                     |              | หน้าต่าง              |       |
|                         |                               | 3                                           | V                         | บันทึกพนักงานท                        | เดลองงาน                        |                     |              | หน้าต่าง              |       |
|                         |                               | 4                                           | V                         | บันทึกสัญญาจ้าง                       | งาน                             |                     |              | หน้าต่าง              |       |
|                         |                               | 5                                           | V                         | บันทึกสัญญาค่าม                       | ประกัน                          |                     |              | หน้าต่าง              |       |
|                         |                               | 6                                           | 2                         | บันทึกข้อมูลด้าน                      | เสขภาพ                          |                     |              | หน้าต่าง              |       |
|                         |                               | 7                                           | ×.                        | บันทักผลงานดีเส                       | ตน                              |                     |              | หน่าต่าง              |       |
|                         |                               | 0                                           | M                         | บนทกการสงเทร                          |                                 |                     |              | หนาตาง                |       |
|                         |                               | 10                                          | V                         | บันทึกบรบดาแห                         | นงและเงนเตยน<br>เวามเป็นพนัคงาน |                     |              | หน้าต่าง              |       |
|                         |                               | 11                                          | V                         | บันทึกอัตราหักก                       | องทุนสำรอง                      |                     |              | หน้าต่าง              |       |
|                         |                               | 12                                          | <b>V</b>                  | ปฏิทินแสดงวันค                        | รบรอบวันสำคัญ                   |                     |              | หน้าต่าง              |       |
|                         |                               | 13                                          | V                         | บันทึกโอนย้าย /                       | โยกย้ายสาขา                     |                     |              | หน้าต่าง              |       |
|                         |                               | 14                                          | V                         | ใบแจ้งการปรับเงื                      | ในเดือนหรือค่าจ้าง              |                     |              | รายงาน                |       |
|                         |                               | 15                                          | V                         | ฟอร์มผลงานดีเด่                       | iu                              |                     |              | รายงาน                |       |
|                         |                               | 16                                          | V                         | ฟอร์มข้อมูลพนัก                       | เงาน                            |                     |              | รายงาน                |       |
|                         |                               | 17                                          | <b>V</b>                  | ฟอร์มการลงโทษ                         | r                               |                     |              | รายงาน                |       |
|                         |                               | 18                                          | V                         | ฟอร์มสัญญาจ้าง                        | งาน                             |                     |              | รายงาน                |       |
|                         |                               | 144 44 4                                    | Record 1 of 62            | > > > > > > > > > > > > > > > > > > > |                                 |                     |              |                       |       |

2. ไปที่ More Action - แล้วเลือก การแล้วเลือก เกานนี้นให้เลือกรหัสกลุ่มผู้ใช้โดยการ Click 🚥 เมื่อเลือกแล้วให้ ทำเครื่องหมาย 🗹 หน้าเมนูที่ต้องการให้ User ที่เลือกมีสิทธิ์มองเห็นพนักงานที่กำหนด หากต้องการเลือกทุกเมนูในแต่ ละหน้าจอให้ทำเครื่องหมาย 📝 ที่ "เลือกทั้งหมด"

| กาหนดกลุ่<br>ส่าหรับก | ม <mark>ุ่มผู้ใช้</mark><br>การกำหนดผู้ใช้และ | หน้าต่าง - รายงาน เพิ่มเติม                             |                                       |                      |
|-----------------------|-----------------------------------------------|---------------------------------------------------------|---------------------------------------|----------------------|
|                       |                                               |                                                         |                                       |                      |
| пицянц                | 1010402312014                                 |                                                         |                                       |                      |
| รทัสกลุ่มผู้          | ใช้ P                                         | 9G-004 ··· ชื่อกลุ่มผู้ใช้                              | บัญชีและการเงิน                       |                      |
| สะบุหน้าต่า           | าง-รายงาน ที่ User ส                          | ามารถมองเห็นข้อมูลและเข้าถึงได้                         |                                       |                      |
| Personne              | el Payroll Tin                                | ne Attendance 🛛 Approve Center 🗍 Training 🗍 Welfare 🗍 I | Recruitment 🗍 Employee Self Service 🤞 | • •                  |
|                       |                                               |                                                         | 🔽 เลือกทั้งหมด                        |                      |
|                       | เลือก                                         | เมนูรายการ                                              | ชนิดเมนู                              |                      |
| ί1                    |                                               | บันทึกบัตรพนักงาน                                       | หน้าต่าง                              |                      |
| 2                     |                                               | บันทึกข้อมูลพนักงาน                                     | หน้าต่าง                              | =                    |
| 3                     |                                               | บันทึกพนักงานทดลองงาน                                   | หน้าต่าง                              |                      |
| 4                     |                                               | บันทึกสัญญาจ้างงาน                                      | หน้าต่าง                              |                      |
| 5                     |                                               | บันทึกสัญญาค้าประกัน                                    | หน้าต่าง                              |                      |
| 6                     | V                                             | บันทึกข้อมูลด้านสุขภาพ                                  | หน้าต่าง                              |                      |
| 7                     |                                               | บันทึกผลงานดีเด่น                                       | หน้าต่าง                              |                      |
| 8                     |                                               | บันทึกการลงโทษ                                          | หน้าต่าง                              |                      |
| 9                     |                                               | บันทึกปรับตำแหน่งและเงินเดือน                           | หน้าต่าง                              |                      |
| 10                    |                                               | บันทึกพันสภาพความเป็นพนักงาน                            | หน้าต่าง                              |                      |
| 11                    |                                               | บันทึกอัตราหักกองทุนสำรอง                               | หน้าต่าง                              |                      |
| 12                    | Pecord 1 of 62                                | ปฏิทินแสดงวันครบรอบวันสำคัญ                             | หน้าต่าง                              |                      |
|                       | Record 10102                                  |                                                         |                                       | พนักงานที่ยกเว้น     |
|                       |                                               |                                                         |                                       |                      |
|                       |                                               |                                                         |                                       |                      |
|                       |                                               |                                                         |                                       | OK Cancel            |
| k Result              |                                               |                                                         |                                       |                      |
|                       | 2571/                                         | ′r ซอฟท์แวร์รี่สอร์ท ถนนรามคำแหง แขวงหัวหมาก เขตบา      | มกะปี กรุงเทพฯ 10240                  | 02-402-6560, 081-359 |
|                       |                                               |                                                         | $\succ$                               | support@prosofthcm.  |
|                       | 0                                             |                                                         |                                       |                      |

•

www.prosofthcm.com

- เมื่อเลือกข้อมูลเรียบร้อยแล้วให้ตรวจสอบรายชื่อพนักงานที่ต้องการกำหนดให้ User มองเห็นได้โดย Click ที่

   шัณามีขณะ หากไม่ต้องการให้ User มองเห็นพนักงานบางคน ให้ทำเครื่องหมาย 
   ในคอลัมน์ ยกเว้น หน้าชื่อ
   พนักงานที่ไม่ต้องการให้ User มองเห็น แล้ว Click
  - การ Click 亘 ครั้งที่ 1 โปรแกรมจะแสดงรายชื่อพนักงานที่ไม่ได้ทำเครื่องหมาย 🗹 ทั้งหมด
  - การ Click 🗏 ครั้งที่ 2 โปรแกรมจะแสดงรายชื่อพนักงานที่ทำเครื่องหมาย 🗹 ทั้งหมด
  - การ Click 🗏 ครั้งที่ 1 โปรแกรมจะแสดงรายชื่อพนักงานที่ทั้งหมดที่อยู่ในกลุ่มผู้ใช้

#### เมื่อเลือกพนักงานเรียบร้อยแล้ว จากนั้น Click 🗾 ĸ

| ตรวจส | สอบพนักงาา                 | เที่ยกเว้นการมองเห็น |                       |                     |                              |
|-------|----------------------------|----------------------|-----------------------|---------------------|------------------------------|
|       |                            |                      |                       |                     | 📃 ยกเว้นทั้งหมด              |
|       | ยกเว้น                     | รหัสพนักงาน          | ชื่อพนักงาน           | หน่วยงาน            | ตำแหน่ง                      |
| 7     |                            |                      |                       |                     |                              |
| 1     | 1                          | 4500001              | นาย ทดสอบ เพิ่มข้อมูล | ฝ่ายบัญชีและการเงิน | ผู้จัดการฝ่ายบัญชีและการเงิน |
| 2     |                            | 60-004               | นาย สมสมร โชคดิ       | ฝ่ายบัญชีและการเงิน | ผู้จัดการฝ่ายบัญชีและการเงิน |
| 3     |                            | 60-007               | นางสมใจใฝ่ดี          | แผนกบัญชั           | เจ้าหน้าที่แผนกบัญชื         |
| 1     |                            | 60-012               | นาง กรกฎ หวานดี       | แผนกการเงิน         | เจ้าหน้าที่ฝ่ายการเงิน       |
| 5     |                            | 60-018               | นาง กรองแก้ว พิกุล    | แผนกบัญชั           | เจ้าหน้าที่ฝ่ายการเงิน       |
| 5     |                            |                      |                       |                     |                              |
| 7     |                            |                      |                       |                     |                              |
| 3     |                            |                      |                       |                     |                              |
| •     |                            |                      |                       |                     |                              |
| 10    |                            |                      |                       |                     |                              |
| 11    |                            |                      |                       |                     |                              |
| 12    |                            |                      |                       |                     |                              |
| 3     |                            |                      |                       |                     |                              |
| .4    |                            |                      |                       |                     |                              |
| .5    |                            |                      |                       |                     |                              |
| 16    |                            |                      |                       |                     |                              |
| 17    |                            |                      |                       |                     |                              |
| 18    |                            |                      |                       |                     |                              |
| 19    |                            |                      |                       |                     |                              |
| 20    |                            |                      |                       |                     |                              |
| M 44  | <ul> <li>Record</li> </ul> | d 1 of 20 🕨 🕨 🕨      |                       |                     |                              |
|       |                            |                      |                       |                     |                              |
|       |                            |                      |                       |                     | OK Cancel                    |

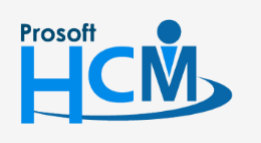

♀ 2571/1 ซอฟท์แวร์รีสอร์ท ถนนรามคำแหง แขวงหัวหมาก เขตบางกะปี กรุงเทพฯ 10240

02-402-6560, 081-359-7687

Q

support@prosofthcm.com

www.prosofthcm.com

♀ 287 หมู่ 5 ต.สันทรายน้อย อ.สันทราย จ.เซียงใหม่ 50210

4. เมื่อ Click 🗾 แล้วโปรแกรมจะกลับสู่หน้า General สามารถแก้ไขการเลือกสิทธิ์การมองเห็นของแต่ละ หน้าจอได้

| 😵 บันทึกสิทธิ์การมองเห็นข้อมู | ล:New                          |                 |                        |                                              |                 |              |                    | -                       | = x                           |
|-------------------------------|--------------------------------|-----------------|------------------------|----------------------------------------------|-----------------|--------------|--------------------|-------------------------|-------------------------------|
| 📍 New 🛛 🛃 Save 🛃 Save         | and New 🛛 🔓 Save and Close     | 🐌 Print 👌       | More Action 🗸          | 0 Close                                      |                 |              |                    |                         | $\Leftrightarrow \Rightarrow$ |
| บันทึกสิทธิ์การมองเห็นข้อม    | ูเล                            |                 |                        |                                              |                 |              |                    |                         |                               |
| 🎒 Details 🛛 🕆                 |                                |                 |                        |                                              |                 |              |                    |                         |                               |
| Information                   | General Administrator No       | ote Attachr     | ment                   |                                              |                 |              |                    |                         |                               |
| X Other menu                  | ระบุ User Login เพื่อกำหนดสทธิ | การมองเห็นข่อ   | າມູລ                   |                                              |                 |              |                    |                         |                               |
|                               | User Login                     | 60-004          |                        |                                              |                 |              | W                  | นกงานทยกเวน             |                               |
|                               | รหัสพนักงาน                    | 60-004          |                        |                                              | ชื่อพนักงาน     | นาย สมสม     | เร โชคดี           |                         |                               |
|                               | หน่วยงาน                       | ฝ่ายบัญชีแล     | ะการเงิน               |                                              | ตำแหน่ง         | ผู้จัดการฝ่า | เขบัญชีและการเงิน  |                         |                               |
|                               | รายละเอียดหน้าต่างและรายงาน 1  | ที่สามารถมองเร่ | ท็นกลุ่มผู้ใช้ที่กำหนด |                                              |                 |              |                    |                         |                               |
|                               | 🖯 🚄 กล่มผ้ใช้                  |                 |                        |                                              |                 |              |                    |                         |                               |
|                               | 🔄 บัญชีและการเงิน              | Personnel       | Payroll Time A         | Attendance Ap                                | oprove Center   | Training \   | Velfare Recruitmen | t Employee Self Service | <b>▲ →</b>                    |
|                               |                                | r               |                        | 1                                            |                 |              |                    | 🗹 แสดงทั้ง              | มมด                           |
|                               |                                |                 | เลือก                  |                                              | ເມນູ            | แรายการ      |                    | ชนิดเมนู                |                               |
|                               |                                | >1              | ✓                      | บนทกบตรพนกง                                  | าน              |              |                    | หนาตาง                  |                               |
|                               |                                | 3               |                        | บนทกขอมูลพน<br>มันพืดหนัดงวนห                | 1011            |              |                    | หมาตาง                  |                               |
|                               |                                | 4               |                        | บันทึกสัญญาจำง                               | สาน             |              |                    | หน้าต่าง                |                               |
|                               |                                | 5               |                        | บันทึกสัญญาค้า                               | ประกัน          |              |                    | หน้าต่าง                |                               |
|                               |                                | 6               | V                      | บันทึกข้อมูลด้าเ                             | แสขภาพ          |              |                    | หน้าต่าง                |                               |
|                               |                                | 7               | V                      | บันทึกผลงานดีเ                               | ด่น             |              |                    | หน้าต่าง                |                               |
|                               |                                | 8               |                        | บันทึกการลงโท                                | 2               |              |                    | หน้าต่าง                |                               |
|                               |                                | 9               | V                      | บันทึกปรับตำแห                               | น่งและเงินเดือน |              |                    | หน้าต่าง                |                               |
|                               |                                | 10              | V                      | บันทึกพันสภาพศ                               | จวามเป็นพนักงาน |              |                    | หน้าต่าง                |                               |
|                               |                                | 11              | V                      | บันทึกอัตราทักก                              | เองทุนสำรอง     |              |                    | หน้าต่าง                |                               |
|                               |                                | 12              |                        | ปฏิทินแสดงวันค                               | เรบรอบวันสำคัญ  |              |                    | หน้าต่าง                |                               |
|                               |                                | 13              |                        | บันทึกโอนย่าย /                              | ไขกข่ายสาขา     |              |                    | หน่าต่าง                |                               |
|                               |                                | 14              |                        | เป็นจงการปรบเห                               | งนเดอนทรอดาจาง  |              |                    | รายงาน                  |                               |
|                               |                                | 16              |                        | พอรมผลงานต <sub>ุ</sub> เจ<br>ฟอร์บข้อบอพบัง | 14714           |              |                    | 518014                  |                               |
|                               |                                | 17              |                        | ฟอร์มการลงโทร                                | ,               |              |                    | รายงาน                  |                               |
|                               |                                | 18              | <b>V</b>               | ฟอร์มสัญญาจ้าง                               | งาน             |              |                    | รายงาน                  |                               |
|                               |                                | 144 44 4        | Record 1 of 62         | н н                                          |                 |              |                    |                         |                               |
|                               |                                |                 |                        |                                              |                 |              |                    |                         |                               |
| Task Result                   |                                |                 |                        |                                              |                 |              |                    |                         |                               |

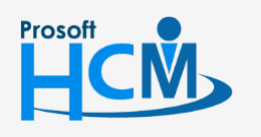

2571/1 ซอฟท์แวร์รี่สอร์ท ถนนรามคำแหง แขวงหัวหมาก เขตบางกะปี กรุงเทพฯ 10240

02-402-6560, 081-359-7687

support@prosofthcm.com

www.prosofthcm.com

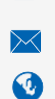

#### บันทึกสิทธิ์การมองเห็นข้อมูล : New/Edit : More Action วิธีการยกเลิกสิทธิ์การมองเห็นข้อมูล

1. หากมีการกำหนดสิทธิ์การมองเห็นข้อมูลของ User ไว้หลายกลุ่มผู้ใช้ แล้วต้องการยกเลิกสิทธิ์การมองเห็นบางกลุ่ม ออก สามารถยกเลิกได้โดยไปที่การกำหนดสิทธิ์การมองเห็นของ User ที่ต้องการยกเลิกสิทธิ์การมองเห็น

| More Action                    | 📔 แล้าเลือก 🚽                    | ยกเ       | ลิกสิทธิ์การมองเห็น        | กลุ่มผู้ใช้    |                                       |                           |                           |             |
|--------------------------------|----------------------------------|-----------|----------------------------|----------------|---------------------------------------|---------------------------|---------------------------|-------------|
|                                |                                  |           |                            |                |                                       |                           |                           |             |
| 😚 บันทึกสิทธิ์การมองเห็นข้อมูล | n:60-008                         |           |                            |                |                                       |                           |                           | - = >       |
| 🎦 New 🛛 🛃 Save 🛃 Save          | and New 📑 Save and Close         | 🐌 Pri     | nt 🥎 More Action 🗸         | 0 Close        |                                       |                           |                           | (           |
| บันทึกสิทธิ์การมองเห็นข้อม     | ิล                               |           | กำหนดกลุ่มผู้ใช            | ช้เพิ่มเดิม    |                                       |                           |                           |             |
| a Details                      |                                  |           | ยกเลิกสิทธิ์การ            | นองเห็นกลุ่มผู | ใข้                                   |                           |                           |             |
|                                | General Administrator No         | ote At    | ttachment                  |                |                                       |                           |                           |             |
| i Information                  | ระบุ User Login เพื่อกำหนดสิทธิ์ | โการมองเ  | ท็นข้อมูล                  |                |                                       |                           |                           |             |
| Souther menu                   | User Login                       | 60-008    | 3                          |                |                                       |                           | พนักงานที่ยกเว้น          |             |
|                                | รทัสพนักงาน                      | 60-008    | 3                          |                | ชื่อพนักงาน                           | นาย สมจิต รักดี           |                           |             |
|                                | หน่วยงาน                         | แผนกร     | ผลิตชิ้นส่วนเกียร์         |                | ตำแหน่ง                               | หัวหน้าผลิตชิ้นส่วนเกียร์ |                           |             |
|                                | รายละเอียดหน้าต่างและรายงาน      | ที่สามารถ | มองเห็นกลุ่มผู้ใช้ที่กำหนด |                |                                       |                           |                           |             |
|                                |                                  |           |                            |                |                                       |                           |                           |             |
|                                | 🖃 🚘 กลุ่มผู้ใช้                  | Perso     | nnel Payroll Time A        | ttendance      | Approve Center                        | Training Welfare Rec      | ruitment Employee Self Se | ervice 🔹 🕨  |
|                                | 🧣 พนักงานทั้งหมด                 | [         |                            |                |                                       |                           | <b>V</b>                  | แสดงทั้งหมด |
|                                |                                  |           | เลือก                      |                | 1311                                  | เรายการ                   | ชนิดเม                    | ų           |
|                                |                                  | ≥1        | 2                          | บันทึกบัตรพนั  | กงาน                                  |                           | หน้าต่า                   | •           |
|                                |                                  | 2         | <b>V</b>                   | บันทึกข้อมูลพ  | นักงาน                                |                           | หน้าต่า                   | a .         |
|                                |                                  | 3         |                            | บันทึกพนักงาง  | ມາດລອງຈານ                             |                           | หน้าต่า                   | •           |
|                                |                                  | 4         | <b>X</b>                   | บันทึกสัญญาจ่  | ้างงาน                                |                           | หน้าต่า                   | a 📒         |
|                                |                                  | 5         |                            | บันทึกสัญญาค   | ไประกัน                               |                           | หน้าต่า                   | a           |
|                                |                                  | 6         |                            | บันทึกข้อมูลด่ | ำนสุขภาพ                              |                           | หน้าต่า                   | a           |
|                                |                                  | 7         | <b>V</b>                   | บันทึกผลงานใ   | ก็เด่น                                |                           | หน้าต่า                   | •           |
|                                |                                  | 8         |                            | บันทึกการลงโ   | и <del>в</del>                        |                           | หน้าต่า                   | o           |
|                                |                                  | 9         |                            | บนทึกปรับดำเ   | เหนงและเงินเดือน                      |                           | หน้าต่า                   | •           |
|                                |                                  | 10        |                            | บนทกพนสภา      | พความเป็นพนกงาน                       |                           | หนาดา                     | 0           |
|                                |                                  | 12        |                            | บนทุกอตราหก    | เทยงพุนส เรอง<br>เครารวมวันส่วด้วา    |                           | หนาดา                     | •           |
|                                |                                  | 12        |                            | บฏิทานแสดงาา   | มครบรอบวนสาคญ<br>/โยอย์วยสวยว         |                           | หมาดา                     |             |
|                                |                                  | 14        |                            | ในแล้งการปรับ  | () เอาอาอสาขา<br>แงินเดือนหรือด่าว้าง |                           | รายงา                     | u           |
|                                |                                  | 15        |                            | ฟอร์มผลงานดี   | เด่น                                  |                           | וועפוני                   |             |
|                                |                                  | 16        | 2                          | ฟอร์มข้อมูลพา  | นักงาน                                |                           | รายงาา                    | u .         |
|                                |                                  | 17        |                            | ฟอร์มการลงโา   | 12                                    |                           | รายงาา                    | 4           |
|                                |                                  | 18        |                            | ฟอร์มสัญญาจำ   | างงาน                                 |                           | รายงาา                    | 4           |
|                                |                                  | 144 44    | Record 1 of 62             | ы на           |                                       |                           |                           |             |

2. โปรแกรมจะเข้าสู่หน้าจอการยกเลิกสิทธิ์การมองเห็น หากต้องการยกเลิกสิทธิ์การมองเห็นพนักงานกลุ่มไหน สามารถทำเครื่องหมาย 🗹 ในกลุ่มที่ต้องการแล้ว Click 💻 💌

| รทัสกลุ่มผู้ | ใช้            | ชื่อกลุ่มผู้ใช้ | ยกเลิก |
|--------------|----------------|-----------------|--------|
| PG-001       | ผู้ดูแลระบบ    |                 |        |
| PG-003       | พนักงานทั้งหมด |                 |        |
|              |                |                 |        |
|              |                |                 |        |
|              |                |                 |        |
|              |                |                 |        |
|              |                |                 |        |
|              |                |                 |        |
|              |                |                 |        |
|              |                |                 |        |
| K KECOL      |                |                 |        |

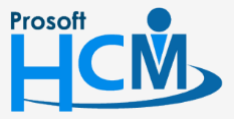

♀ 2571/1 ซอฟท์แวร์รีสอร์ท ถนนรามคำแหง แขวงหัวหมาก เขตบางกะปี กรุงเทพฯ 10240

081-359-7687 support@prosofthcm.com

www.prosofthcm.com

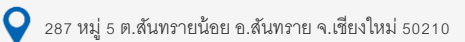

3. โปรแกรมจะแสดงหน้าจอ General และกลุ่มพนักงานจะแสดงเพียงกลุ่มที่มีการใช้งานเท่านั้น

| 😚 บันทึกสิทธิ์การมองเห็นข้อมูเ | ລ : 60-008                      |                  |                        |                                          |                                       | - = X                     |
|--------------------------------|---------------------------------|------------------|------------------------|------------------------------------------|---------------------------------------|---------------------------|
| 🎦 New 🔡 Save 🛃 Save            | and New 🛛 🕞 Save and Close      | 🐌 Print 👌        | More Action -          | 0 Close                                  |                                       | ( <del>a</del>            |
| บันทึกสิทธิ์การมองเห็นข้อมู    | ູລ                              |                  |                        |                                          |                                       |                           |
| j Details ☆                    |                                 |                  |                        |                                          |                                       |                           |
| Information                    | General Administrator N         | ote Attachm      | ient                   |                                          |                                       |                           |
| Other menu                     | ระบุ User Login เพื่อกำหนดสิทย์ | ธิการมองเห็นข้อ: | มูล                    |                                          |                                       |                           |
|                                | User Login                      | 60-008           |                        |                                          |                                       | พนักงานที่ยกเว่น          |
|                                | รหัสพนักงาน                     | 60-008           |                        | ชื่อพนักงาน                              | นาย สมจิต รักดี                       |                           |
|                                | หน่วยงาน                        | แผนกผลิตซ้ำ      | แส่วนเกียร์            | ตำแหน่ง                                  | หัวหน้าผลิตขึ้นส่วนเกียร์             |                           |
|                                | รายละเอียดหน้าต่างและรายงาน     | ที่สามารถมองเห็  | ั้นกลุ่มผู้ใช้ที่กำหนด |                                          |                                       |                           |
|                                | 🖂 🕞 กลุ่มผู้ใช้                 |                  |                        |                                          |                                       |                           |
|                                | 🦾 🖉 พนักงานทั้งหมด              | Personnel        | Payroll Time A         | Attendance Approve Center                | Training Welfare Recruitm             | ent Employee Self Service |
|                                |                                 | r                |                        | 1                                        |                                       | 🔲 แสดงทั้งหมด             |
|                                |                                 |                  | เลือก                  |                                          | เมนูรายการ                            | ชนิดเมนู                  |
|                                |                                 | >1               |                        | บนทกบตรพนกงาน                            |                                       | หนาตาง 🦳                  |
|                                |                                 | 3                |                        | บนทศขอมูลพนกงาน<br>บันทึกพบัดงานทดอองงาน |                                       | หน้าต่าง                  |
|                                |                                 | 4                |                        | บันทึกสัญญาจ้างงาน                       |                                       | หน้าต่าง                  |
|                                |                                 | 5                |                        | มันทึกสัญญาค่ำประกัน                     |                                       | หน้าต่าง                  |
|                                |                                 | 6                |                        | บันทึกข้อมูลด้านสุขภาพ                   |                                       | หน้าต่าง                  |
|                                |                                 | 7                |                        | บันทึกผลงานดีเด่น                        |                                       | หน้าต่าง                  |
|                                |                                 | 8                |                        | บันทึกการลงโทษ                           |                                       | หน้าต่าง                  |
|                                |                                 | 9                |                        | บันทึกปรับตำแหน่งและเงินเดือง            | i i i i i i i i i i i i i i i i i i i | หน้าต่าง                  |
|                                |                                 | 10               |                        | บันทึกพันสภาพความเป็นพนักงา              | u                                     | หน้าต่าง                  |
|                                |                                 | 11               |                        | บันทึกอัตราหักกองทุนสำรอง                |                                       | หน้าต่าง                  |
|                                |                                 | 12               |                        | ปฏิทินแสดงวันครบรอบวันสำคัญ              |                                       | หน้าต่าง                  |
|                                |                                 | 13               |                        | บันทึกโอนย้าย / โยกย้ายสาขา              |                                       | หน้าต่าง                  |
|                                |                                 | 14               |                        | ใบแจ้งการปรับเงินเดือนหรือค่าจ่          | 'n                                    | รายงาน                    |
|                                |                                 | 15               |                        | ฟอร์มผลงานดีเด่น                         |                                       | รายงาน                    |
|                                |                                 | 16               |                        | พอรมขอมูลพนักงาน                         |                                       | รายงาน                    |
|                                |                                 | 1/               |                        | พอรมการลงเทษ<br>ฟอร์มสัญญาว่างงาน        |                                       | 5184314                   |
|                                |                                 | 10               |                        | NE ANNEDED LA LOO LE                     |                                       | 1919/14                   |
|                                |                                 | H4 44 4 F        | Record 1 of 62 🜗       | ₩ M K                                    |                                       | × .                       |

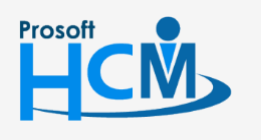

2571/1 ซอฟท์แวร์รีสอร์ท ถนนรามคำแหง แขวงหัวหมาก เขตบางกะปี กรุงเทพฯ 10240

02-402-6560, 081-359-7687

support@prosofthcm.com

www.prosofthcm.com

#### บันทึกสิทธิ์การมองเห็นข้อมูล : More Action วิธีการกำหนดสิทธิ์การมองเห็นข้อมูลแบบกลุ่ม

1. ไปที่หน้า List > 🎽 More Action 🗸 เลือก "กำหนดสิทธิ์การมองเห็นข้อมูลแบบกลุ่ม

| บันทึกสิทธิ์การมองเห็นข้อมูล |                                     |  |  |  |  |  |  |  |
|------------------------------|-------------------------------------|--|--|--|--|--|--|--|
| 🎦 New 📝 Edit 💥 Delete        | More Action -                       |  |  |  |  |  |  |  |
| Look for ทั้งหมด             | กำหนดสิทธิ์การมองข้อมูลแบบกลุ่ม     |  |  |  |  |  |  |  |
|                              | แสดงสิทธิ์การมองเห็นข้อมูลแบบแจกแจง |  |  |  |  |  |  |  |

2. เลือกผู้ใช้ที่ต้องการกำหนดสิทธิ์การมองเห็นแบบกลุ่ม และเลือกกลุ่มผู้ใช้

| ร กำหน   | ดสิทธิ์การมองเห็นข้อมูลแบบก         | ลุ่ม                              |                    | x                          |  |  |  |
|----------|-------------------------------------|-----------------------------------|--------------------|----------------------------|--|--|--|
| กำหนด    | สิทธิ์การมองเห็นข้อมูลแบบกลุ่ม      |                                   |                    |                            |  |  |  |
| สำห      | รับการกำหนดสิทธิการมองเห็นข้อมู     | ລແນນกลุ่มตามข้อมูลทีเลือ <i>เ</i> | n                  |                            |  |  |  |
| กาหนด    | กลุ่ม User กาหนดหนาตางและร          | ายงาน<br>ร                        |                    |                            |  |  |  |
| seq Os   | er Login เพอกาทนดสทธการมองเห        | านขอมูล                           |                    |                            |  |  |  |
|          | User Login                          | รหัสพนักงาน                       | ช่อพนักงาน         | ตำแหน่ง                    |  |  |  |
| 1        | 60-014                              | 60-014                            | นางมลฤดีดวงแก้ว    | เจ้าหน้าที่สรรหาบุคลากร 🦀  |  |  |  |
| 2        | 60-006                              | 60-006                            | นางสาว สมฤด รกษา   | เจาหนาทสวสดการและเงนเดอน = |  |  |  |
| 3        | 60-013                              | 60-013                            | นางสาว กานดา กา เช | เจาหนาทผกอบรมพนกงาน        |  |  |  |
| 4        |                                     |                                   |                    |                            |  |  |  |
| 14       | A Record 5 of 14                    | +                                 |                    |                            |  |  |  |
|          |                                     |                                   |                    |                            |  |  |  |
| ระบุกลุ่ | มผู้ใช้ ที่ User สามารถมองเห็นข้อมู | มูลและเข้าถึงได้                  |                    |                            |  |  |  |
|          | รทัสกลุ่มผู้ใช้                     |                                   | ชื่อกลุ่มผู้ใช้    |                            |  |  |  |
| >1       | PG05                                | ••• ทรัพยากรบุคคล                 |                    | ▲                          |  |  |  |
| 2        |                                     |                                   |                    |                            |  |  |  |
| 3        |                                     |                                   |                    |                            |  |  |  |
| 4        |                                     |                                   |                    |                            |  |  |  |
| 5        |                                     |                                   |                    | <u>-</u>                   |  |  |  |
| H4 44    | Record 1 of 15 + ++ ++              | + - (                             |                    |                            |  |  |  |
|          |                                     |                                   |                    | พร้องวงเชื่ออาวัง          |  |  |  |
|          |                                     |                                   |                    | WERTO TE VERTE TE          |  |  |  |
|          |                                     |                                   |                    |                            |  |  |  |
|          |                                     |                                   |                    |                            |  |  |  |
|          |                                     |                                   |                    |                            |  |  |  |
|          |                                     |                                   |                    | OK Cancel                  |  |  |  |
| Taal Daa |                                     |                                   |                    |                            |  |  |  |

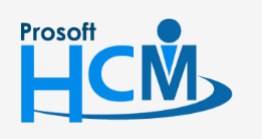

♀ 2571/1 ซอฟท์แวร์รีสอร์ท ถนนรามคำแหง แขวงหัวหมาก เขตบางกะปี กรุงเทพฯ 10240

02-402-6560, 081-359-7687

support@prosofthcm.com

 $\prec$ 

- - การ Click 亘 ครั้งที่ 1 โปรแกรมจะแสดงรายชื่อพนักงานที่ไม่ได้ทำเครื่องหมาย 🗹 ทั้งหมด
  - การ Click 🗏 ครั้งที่ 2 โปรแกรมจะแสดงรายชื่อพนักงานที่ทำเครื่องหมาย 🗹 ทั้งหมด
  - การ Click 回 ครั้งที่ 1 โปรแกรมจะแสดงรายชื่อพนักงานที่ทั้งหมดที่อยู่ในกลุ่มผู้ใช้

| 😚 ตร   | วจสอบพนั   | กงานที่ยกเว้นการม   | องเห็น              |                   | ×                           |
|--------|------------|---------------------|---------------------|-------------------|-----------------------------|
| ตรวจ   | สอบพนักงาน | เทียกเว้นการมองเห็น | ยกเว้นทั้งหมด       |                   |                             |
|        | สองวัน     | ะบัสพบัญงาน         | สื่อพบัดงาน         | 111204231         | d'autoria                   |
| 9      |            | 3000001010          | DEMANUTA            | 142014            | 0 14 P 14 U                 |
| >1     | 2          | 60-003              | นาง สมศรี เจริญยิ่ง | ฝ่ายบคคล          | ผ้จัดการฝ่ายนคคล            |
| 2      |            | 60-006              | นางสาว สมถุดี รักษา | แผนกสรรหาทรัพยากร | เจ้าหน้าที่สวัสดิการและเงิน |
| 3      |            | 60-013              | นางสาว กานดา กาไช   | แผนกฝึกอบรม       | เจ้าหน้าที่ฝึกอบรมพนักงาน   |
| 4      |            | 60-014              | นาง มลฤดี ดวงแก้ว   | แผนกสรรหาทรัพยากร | เจ้าหน้าที่สรรหาบุคลากร     |
| 5      |            |                     |                     |                   |                             |
| 6      |            |                     |                     |                   |                             |
| 7      |            |                     |                     |                   |                             |
| 8      |            |                     |                     |                   |                             |
| 9      |            |                     |                     |                   |                             |
| 10     |            |                     |                     |                   |                             |
| 11     |            |                     |                     |                   |                             |
| 12     |            |                     |                     |                   |                             |
| 13     |            |                     |                     |                   |                             |
| 14     |            |                     |                     |                   |                             |
| 15     |            |                     |                     |                   |                             |
| 16     |            |                     |                     |                   |                             |
| 17     |            |                     |                     |                   |                             |
| 18     |            |                     |                     |                   |                             |
| 19     |            |                     |                     |                   |                             |
| 20     | 4 Decor    | d 1 of 20 b bb bb   | 4                   |                   |                             |
| 144 44 | Recor      |                     |                     |                   |                             |
|        |            |                     |                     |                   |                             |
|        |            |                     |                     |                   | OK Cancel                   |

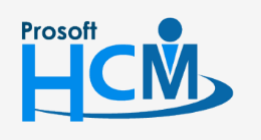

♀ 2571/1 ซอฟท์แวร์รีสอร์ท ถนนรามคำแหง แขวงหัวหมาก เขตบางกะปี กรุงเทพฯ 10240

02-402-6560, 081-359-7687

Q

support@prosofthcm.com

www.prosofthcm.com

♀ 287 หมู่ 5 ต.สันทรายน้อย อ.สันทราย จ.เซียงใหม่ 50210

5. โปรแกรมจะกลับมาหน้าจอกำหนดกลุ่ม User ให้เลือก Tab กำหนดหน้าต่างและรายงาน

| ะบุหน้า | สม Oser กาหนดหนาต<br>ต่าง-รายงาน ที่ User สามา | างและรายงาน<br>รถมองเห็นและเข่าถึงได้                           |                                                  |
|---------|------------------------------------------------|-----------------------------------------------------------------|--------------------------------------------------|
| ersonn  | el Payroll Time Att                            | endance Approve Center Training Welfare Recruitment Employee Se | if Service Loan Management 🔹 🕨<br>💟 เลือกทั้งหมด |
|         | เลือก                                          | เมนูรายการ                                                      | ชนิดเมนู                                         |
| 1       | <b>V</b>                                       | บันทึกบัตรพนักงาน                                               | หน้าต่าง 📥                                       |
|         |                                                | บันทึกข้อมูลพนักงาน                                             | หน้าต่าง                                         |
|         |                                                | บันทึกพนักงานทดลองงาน                                           | หน้าต่าง                                         |
|         | V                                              | บันทึกสัญญาจ้างงาน                                              | หน้าต่าง                                         |
|         | <b>X</b>                                       | บันทึกสัญญาค้ำประกัน                                            | หน้าต่าง                                         |
|         | V                                              | บันทึกข้อมูลด้านสุขภาพ                                          | หน้าต่าง                                         |
|         |                                                | บันทึกผลงานดีเด่น                                               | หน้าต่าง                                         |
|         |                                                | บันทึกการลงโทษ                                                  | หน้าต่าง                                         |
|         |                                                | บันทึกปรับตำแหน่งและเงินเดือน                                   | หน้าต่าง                                         |
| )       |                                                | บันทึกพนสภาพความเป็นพนักงาน                                     | หน้าต่าง                                         |
| 1       |                                                | บันทึกอัตราหักกองทุนสำรอง                                       | หน้าต่าง                                         |
|         | Record 1 of 62                                 | ปรี่ตั้งแสดงวันครมรอบวันสำคัญ<br>▶ ₩                            | พมโลด่าง 🔸                                       |
|         |                                                |                                                                 |                                                  |
|         |                                                |                                                                 |                                                  |
|         |                                                |                                                                 |                                                  |

6. เมื่อเลือกเรียบร้อยแล้วให้ Click 🗾 โปรแกรมจะบันทึกสิทธิ์การมองเห็นของ User

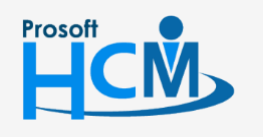

♀ 2571/1 ซอฟท์แวร์รีสอร์ท ถนนรามคำแหง แขวงหัวหมาก เขตบางกะปี กรุงเทพฯ 10240

♀ 287 หมู่ 5 ต.สันทรายน้อย อ.สันทราย จ.เชียงใหม่ 50210

02-402-6560, 081-359-7687

support@prosofthcm.com

 $\sim$ 

#### บันทึกสิทธิ์การมองเห็นข้อมูล : More Action การตรวจสอบสิทธิ์การมองเห็นข้อมูลแบบแจกแจง

1. ไปที่หน้า List > More Action - เลือก "แสดงสิทธิ์การมองเห็นข้อมูลแบบแจกแจง

| บันทึกสิทธิ์การมองเห็นข้อมูล |               |                          |  |
|------------------------------|---------------|--------------------------|--|
| 🎦 New 📝 Edit 💥 Delete        | ៗ More Actior | -                        |  |
| Look for ทั้งหมด             | กำหนดสิทธ์    | ์การมองข้อมูลแบบกลุ่ม    |  |
|                              | แสดงสิทธิ์ก   | ารมองเห็นข้อมูลแบบแจกแจง |  |

| -  | Licer Login |                                                                                                    | <u>อาร์หน่ให้</u>            |                                                                                                    |
|----|-------------|----------------------------------------------------------------------------------------------------|------------------------------|----------------------------------------------------------------------------------------------------|
|    | 60-004      | Personnel                                                                                                    | กลุ่มดูเข<br>บัญชีและการเงิน | เมนูรายการ<br>บันทึกข้อมูลพนักงาน<br>รายงามประวัติการโอนย้ายสาขา                                                                                                    |
|    | 60-006      | Personnel                                                                                                    | ทรัพยากรบุคคล                | บันทึกข้อมูลพนักงาน<br>รายงานประวัติการโอนย้ายสาขา                                                                                                    |
|    | 60-008      | Personnel                                                                                                    | พนักงานทั้งหมด               | บันทึกข้อมูลพนักงาน<br>รายงานประวัติการโอนย้ายสาขา                                                                                                    |
| Ø. | 60-009      | Approve Center<br>Payroll<br>Personnel<br>Time Attedance<br>Training<br>Welfare<br>Recultment<br>Employee Self Service | พนักงานทั้งหมด<br>           | Export Time Sheet<br>รายงานว่านวนวันลาดงเหลือของพนักงาน<br>มันทึกข่อมูลพนักงาน<br>มันทึกปอะเม้นแผนอบรมประจำปี<br>ฟอร์มการว่ายเงินภู้<br>รายงานประวัติการโอนย้ายสาขา<br>มันทึกใบสมัคร<br>มันทึกใบสมัคร            |
|    | 60-010      | Approve Center<br>Payroll<br>Personnel<br>Time Attedance<br>Training<br>Welfare<br>Recultment<br>Employee Self Service | พนักงานทั้งหมด               | Export Time Sheet<br>รายงานว่านวนวันลาดงเหลือของหนักงาน<br>บันทึกข่อมูลพนักงาน<br>บันทึกปอะเมินแผนอบรมประจาปี<br>ฟอร์มการว่ายเงินกู้<br>รายงานประวัติการโอนย่ายสาขา<br>บันทึกใบสมัคร<br>บันทึกขออนุมัติดงหะเบียน |
|    | 60-012      | Approve Center<br>Payroll<br>Personnel                                                                                 | พนักงานทั้งหมด               | Export Time Sheet<br>รายงานจำนวนวันฉาคงเหลือของพนักงาน<br>บันทึกราในบบตารางการทำงาน                                                                                                    |

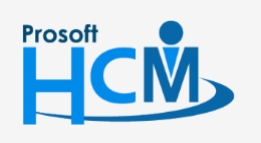

♀ 2571/1 ซอฟท์แวร์วีสอร์ท ถนนรามคำแหง แขวงหัวหมาก เขตบางกะปี กรุงเทพฯ 10240

02-402-6560, 081-359-7687

support@prosofthcm.com

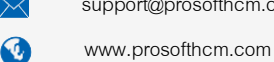